## Referral Report for Your Members

1. In the Member Information Center (MIC), select Reports.

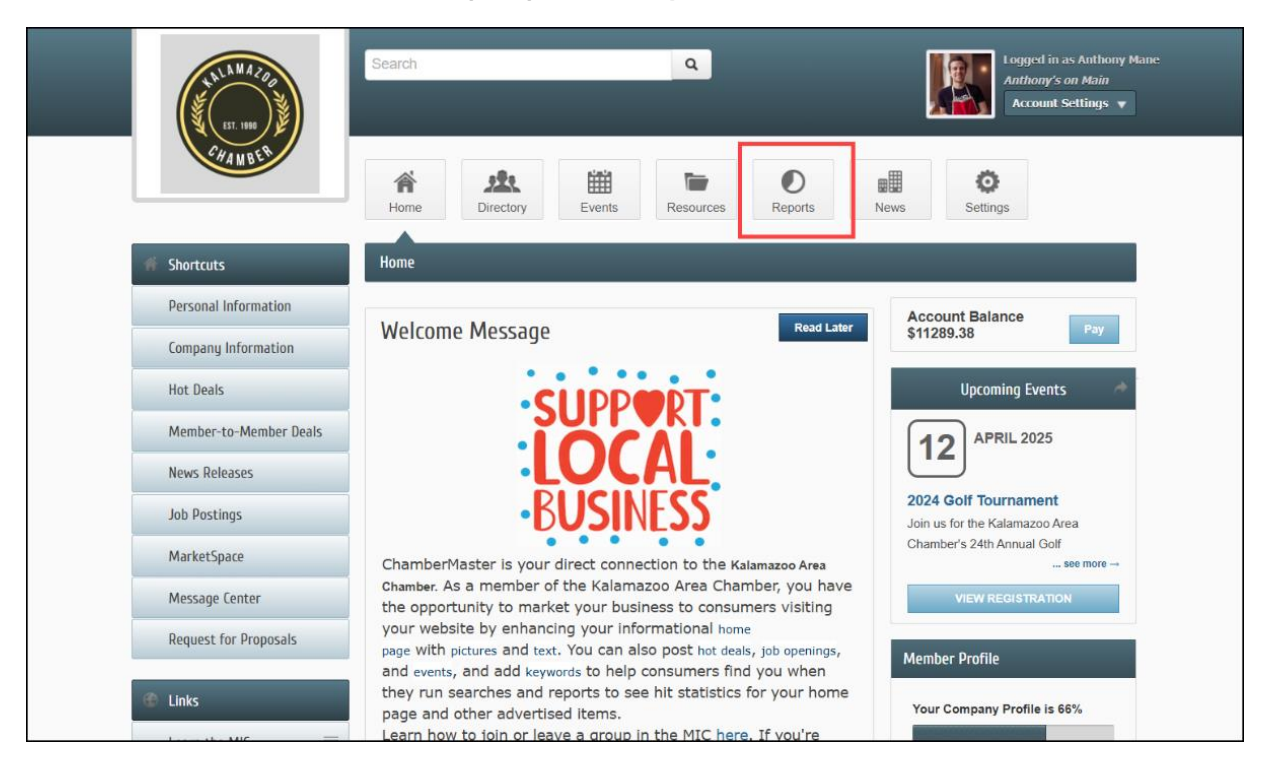

2. Select Referral Report.

| LILLA MAZAB           | Search Q Logged in as Anthony Mane<br>Anthony's on Main<br>Account Settings                     |  |  |  |  |  |
|-----------------------|-------------------------------------------------------------------------------------------------|--|--|--|--|--|
| CHAN BER              | Home Directory Events Resources Reports News Settings                                           |  |  |  |  |  |
| Reports               | Summary                                                                                         |  |  |  |  |  |
| Summary               | Membership Visibility                                                                           |  |  |  |  |  |
| Banner Ad Impressions | 58 Total views and impressions in the last 12 months                                            |  |  |  |  |  |
| Member Page Views     | 0 Banner Ad Impressions                                                                         |  |  |  |  |  |
| Hot Deal Views        | 16 Member Page Views                                                                            |  |  |  |  |  |
| Job Posting Views     | 0 Category Search Result Displays                                                               |  |  |  |  |  |
| MarketSpace Views     | 30 Other Search Result Displays                                                                 |  |  |  |  |  |
| Profile               | 12 Hot Deal Views                                                                               |  |  |  |  |  |
| Lead Lists            | 0 Job Posting Views                                                                             |  |  |  |  |  |
| Referral Report       | 0 MarketSpace Views                                                                             |  |  |  |  |  |
|                       | Increase the impact of your membership by creating news, adding a Hot Deal or Job Posting, etc. |  |  |  |  |  |
|                       |                                                                                                 |  |  |  |  |  |

3. Use the **Filter Options** to find the referral and select **Apply Filter**.

| ULU MAZAQUE           | Search Q                                                                                                    |                 |                      | Logged in as Anthony Mane<br>Anthony's on Main<br>Account Settings v |  |  |  |  |  |
|-----------------------|----------------------------------------------------------------------------------------------------|-----------------|----------------------|----------------------------------------------------------------------|--|--|--|--|--|
| CHANBER               | Home Directory Events Resources                                                                                                    | Reports News    | <b>O</b><br>Settings |                                                                      |  |  |  |  |  |
| Reports               | Referral Report                                                                                                    |                 |                      |                                                                      |  |  |  |  |  |
| Summary               | Filter Options                                                                                                    |                 |                      |                                                                      |  |  |  |  |  |
| Banner Ad Impressions | Lead Source: *                                                                                                    | Consumer Name:  |                      |                                                                      |  |  |  |  |  |
| Member Page Views     | All Lead Sources                                                                                                    |                 |                      |                                                                      |  |  |  |  |  |
| Hot Deal Views        | Request Date:<br>1/14/2025                                                                                                    |                 |                      |                                                                      |  |  |  |  |  |
| Job Posting Views     | [▶Use Today's Date ]                                                                                                    | Use Date Range  |                      |                                                                      |  |  |  |  |  |
| MarketSpace Views     | Apply Filter Clear Filters                                                                                                    |                 |                      |                                                                      |  |  |  |  |  |
| Profile               | Profile                                                                                                    |                 |                      |                                                                      |  |  |  |  |  |
| Lead Lists            | "Referrals without a Source identified come from The Amazing Kalamazoo Area Chamber                                                                                                    |                 |                      |                                                                      |  |  |  |  |  |
| Referral Report       | Referral Report                                                                                                    |                 |                      |                                                                      |  |  |  |  |  |
|                       | Action         Source         Referral Date         Con           No referrals were found using the specified filter criteria.         Filter and the specified filter criteria.         Filter and the specified filter criteria. | sumer Name Cont | act Pref             | Contact Info                                                         |  |  |  |  |  |

4. In the list of referrals, select **view message** for more details.

| ETT. 1989             | Search                                                                              | ٩                                  |               |                     |              | Logged in as Anthony Ma<br>Anthony's on Main<br>Account Settings V |  |  |
|-----------------------|-------------------------------------------------------------------------------------|------------------------------------|---------------|---------------------|--------------|--------------------------------------------------------------------|--|--|
| CHANBER               | A Home                                                                              | Directory Events Resou             | rces R        | eports News         | Set          | tings                                                              |  |  |
| Reports               | Referral Repo                                                                       | rt                                 |               |                     |              |                                                                    |  |  |
| Summary               | Filter Options                                                                      |                                    |               |                     |              |                                                                    |  |  |
| Banner Ad Impressions | Lead Source: *                                                                      |                                    | Con           | Consumer Name:      |              |                                                                    |  |  |
| Member Page Views     | All Lead Sources                                                                    |                                    |               |                     |              |                                                                    |  |  |
| Hot Deal Views        | From Date:                                                                          | From Date:                         |               |                     | Thru Date:   |                                                                    |  |  |
| Job Posting Views     | The Use Overset                                                                     | Marrie 1                           |               |                     |              |                                                                    |  |  |
| MarketSpace Views     | [ ) Use Current Month J Carl Use Date Kange                                         |                                    |               |                     |              |                                                                    |  |  |
| Profile               | Apply Filter Clear Filters                                                          |                                    |               |                     |              |                                                                    |  |  |
| Lead Lists            | *Referrals without a Source identified come from The Amazing Kalamazoo Area Chamber |                                    |               |                     |              |                                                                    |  |  |
| Referral Report       | Referrals Print Detailed Listing Download Listing                                   |                                    |               |                     |              |                                                                    |  |  |
|                       | Action                                                                              | Source                             | Referral Date | Consumer Name       | Contact Pref | Contact Info                                                       |  |  |
|                       | view message                                                                        | The Amazing Kalamazoo Area Chamber | 2/7/2024      | Jay Walker          | Unknown      |                                                                    |  |  |
|                       | view message                                                                        | Office Drop-In                     | 4/2/2024      | Brock Lee           | Email        | brock@mailinator.com                                               |  |  |
|                       | view message                                                                        | Office Drop-In                     | 4/3/2024      |                     | Unknown      |                                                                    |  |  |
|                       | view message                                                                        | Customer Took Brochure             | 5/8/2024      | Claire Annette Reed | Unknown      |                                                                    |  |  |
|                       | view message                                                                        | Office Drop-In                     | 8/5/2024      | Nick O'Thyme        | Unknown      |                                                                    |  |  |
|                       | view message                                                                        | Office Drop-In                     | 9/9/2024      | Miles A. Head       | Unknown      |                                                                    |  |  |
|                       | view message                                                                        | Office Drop-In                     | 11/6/2024     | Barb E. Dahl        | Email        | barb@mailinator.com                                                |  |  |
|                       | view message                                                                        | Social Media                       | 12/5/2024     | Brighton Early      | Unknown      |                                                                    |  |  |
|                       | view message                                                                        | Social Media                       | 1/8/2025      | Barb E. Dahl        | Email        | barbie@mailinator.com                                              |  |  |

5. The pop-up window will include details recorded by your organization, including the date and time the referral was created.

|   | LALLA MAZOB<br>(ST. 1990)                                                                                                    |           | Search                                                                                                    | ٩                         |                                      |                                                |                     | Logged in as Anthony Mane<br>Anthony's on Main<br>Account Settings v |                |
|---|----------------------------------------------------------------------------------------------------|-----------|----------------------------------------------------------------------------------------------------|---------------------------|--------------------------------------|------------------------------------------------|---------------------|----------------------------------------------------------------------|----------------|
|   |                                                                                                    | CH        | AMBER                                                                                                    | A Home                    | Directory Events Resou               | rces R                                         | eports News         | Settin                                                               | lgs            |
|   |                                                                                                    | Reports   |                                                                                                    | Referral Repo             | rt                                   |                                                |                     |                                                                      |                |
|   | Summary                                                                                                    |           |                                                                                                    | Filter Option:            | 5                                    |                                                |                     |                                                                      |                |
|   |                                                                                                    | Banner A  | Customer Refe                                                                                                    | rral from Kalaı           | mazoo Area Chamber                   |                                                |                     |                                                                      | ×              |
|   |                                                                                                    | Member    | Member<br>Hot Deal The Kalamazoo Area Chamber was pleased to refer your business to a customer. More information about the customers request and contact<br>information can be found below. |                           |                                      |                                                |                     |                                                                      |                |
|   |                                                                                                    | Hot Deal  |                                                                                                    |                           |                                      |                                                |                     |                                                                      |                |
|   |                                                                                                    | Job Posti | Potential Customer                                                                                                    | ock Lee                   | Cont                                 | Contact Pref.Email<br>Address:123 FIrst Street |                     |                                                                      |                |
| ĺ |                                                                                                    | MarketSp  | Company: Bro                                                                                                    | ock's Grocery Store       |                                      |                                                |                     |                                                                      |                |
|   |                                                                                                    | Drofilo   | Source:Offi<br>Phone:(12)                                                                                                    | ce Drop-In<br>3) 456-7890 | A                                    |                                                |                     |                                                                      |                |
|   | ProTile         Kalamazoo, MI 49006           Lead List         Email:brock@mailinator.com         United States           Referral generated Tue, April 02, 2024 9:17:35 PM         Email:brock@mailinator.com         United States                                                                                        |           |                                                                                                    |                           | Kalamazoo, MI 49006<br>United States |                                                |                     |                                                                      |                |
|   |                                                                                                    |           |                                                                                                    |                           |                                      |                                                |                     |                                                                      |                |
|   | Referral         This email was sent on behalf of the Kalamazoo Area Chamber 1903 W. Michigan Ave. Kalamazoo, MI 49008. To unsubscribe click here. If you have questions or comments concerning this email or services in general, please contact us by email at kalamazoochamberinfo@mailinator.com.         Inload Listing |           |                                                                                                    |                           |                                      |                                                |                     | /ou<br>ntact Info<br>com.                                            |                |
|   | Done                                                                                                    |           |                                                                                                    |                           |                                      |                                                |                     |                                                                      | nailinator.com |
|   |                                                                                                    |           |                                                                                                    |                           |                                      |                                                |                     |                                                                      |                |
|   |                                                                                                    |           |                                                                                                    | view message              | Customer Took Brochure               | 5/8/2024                                       | Claire Annette Reed | Unknown                                                              |                |
|   |                                                                                                    |           |                                                                                                    | view message              | Office Drop-In                       | 8/5/2024                                       | Nick O'Thyme        | Unknown                                                              |                |
|   |                                                                                                    |           |                                                                                                    | view message              | Office Drop-In                       | 9/9/2024                                       | Miles A. Head       | Unknown                                                              |                |
|   |                                                                                                    |           |                                                                                                    |                           |                                      |                                                |                     |                                                                      |                |